# Registro para empresas Guía del usuario

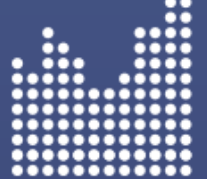

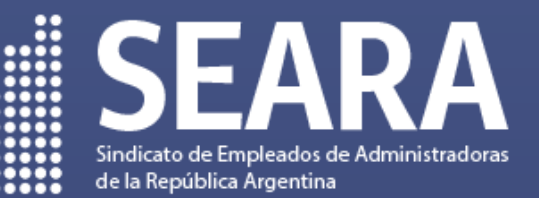

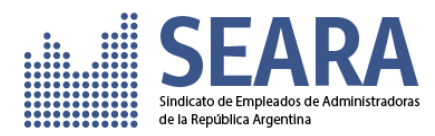

## Índice

| Índice                         | 1 |
|--------------------------------|---|
| Introducción                   | 2 |
| Acceso al Sistema              | 2 |
| ¿Como me registro?             | 3 |
| Validación de correo           | 5 |
| Simples pasos para el registro | 6 |

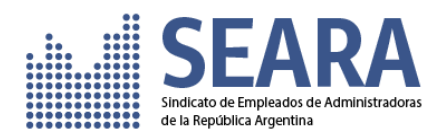

## Introducción

Esta es una guía para el registro de empresas mediante el uso de la nueva plataforma de Gestión de Cobranza del Sindicato de Empleados de Administradoras de la República Argentina, en el cual deberá registrar a su empresa para gestionar sus obligaciones sindicales.

El objetivo de esta guía es que sirva como introducción a los usuarios y facilitar el registro de su empresa y poder interactuar con el nuevo sistema.

## Acceso al Sistema

Podrá acceder a la plataforma de cobranzas utilizando cualquier navegador de internet, como Mozilla Firefox, Google Chrome. Deberá colocar en la **barra de dirección del navegado** (No colocarlo en la barra de búsqueda de Google) la siguiente dirección:

https://cobranza-seara.tigog.com.ar

Desde la página web del sindicato podrá acceder desde el Menú > Gremial > [EMPRESAS]

https://www.seara.org.ar

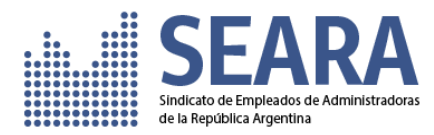

#### ¿Como me registro?

Para registrar a su empresa en el sistema, deberá dirigirse al bloque inferior [Registre a su empresa] y hacer clic en el botón [Inscripción de Empresa].

| SEARA                                                                                                    |           | Registrarse<br>Ingrese sus dotos para acceder a su cuenta.                                   |
|----------------------------------------------------------------------------------------------------|-----------|----------------------------------------------------------------------------------------------|
|                                                                                                    |           |                                                                                              |
| Bienvenido al sistema de<br>RECAUDACIONES<br>Acceda para gestionar los pagos de los aportes y contribuciones si | ndicoles. | Olivido la contraseña ? Ingresor<br>Nueva Empresa<br>Redistre a su empresa o reempadónese en |
|                                                                                                    |           | forma simple y online.<br>Inscripción de Empreso                                             |
| dynamicice                                                                                                    | Contacto  |                                                                                              |

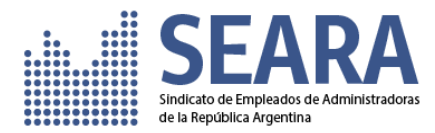

Se desplegará un formulario en el cual deberá completar los datos con la información de la empresa en forma mandatoria. Estos datos serán tomados como declaración jurada.

#### Es muy importante registrar un correo válido ya que el sistema enviará un mail para la verificación.

Para seleccionar la localidad podrá escribir las letras iniciales y el sistema le desplegará las opciones que coincidan con el texto ingresado, en el cual deberá seleccionar la opción.

En el caso que Ud. sea el estudio contable que gestione las obligaciones sindicales de la empresa deberá registrar sus datos para poder brindarle el acceso al sistema.

Para finalizar deberá ingresar el código **[Código de Verificación]** mostrado al pie del formulario para poder ser enviado.

| SEARA                    | Quiere saber más de como registrar a su empresa? Descargue el Instructivo<br>Inscripción de Empresas<br>Complete los siguientes dotos de lo empresa para iniciar su registro. |                                                                              |                                   |
|--------------------------|----------------------------------------------------------------------------------------------------|------------------------------------------------------------------------------|-----------------------------------|
|                          | Datos de la empresa<br>cur: * Razón social: *<br>                                                                                                    | registor                                                                     |                                   |
|                          | Seleccione Mail: * Mail Mail MCCITANTE: A este mail se enviará lo validoción de su registro                                                                                   | •                                                                            |                                   |
| Bienvenido al sistema de | Datos de contacto<br>Contacto *<br>Contacto<br>Hombre de lo persono responsable en lo empreso                                                                                 | Teléfono: •<br>Teléfono<br>Incluyo el código de área y el número de teléfono |                                   |
| RECAUDACIONES            | Dirección<br>Domicilio Legat *<br>Domicilio legal<br>terames à dirección fiscal completio de la empresa                                                                       |                                                                              | Código Postal: *<br>Código postal |
|                          | Provincia:<br>C.A.B.A.                                                                                                    |                                                                              |                                   |
|                          | Datos del estudio contable<br>Complete los siguientes datos del estudio contable.<br>Contacto:<br>Acontacto:<br>Nontre<br>Nontre de la persona responsable en el estudio      | Teléfona:<br>Teléfono<br>Incluya el código de área y el número de teléfono   |                                   |
|                          | 923287<br>Complete el código de verificación                                                                                                    |                                                                              |                                   |
| dynamicice Contacto      |                                                                                                    | l                                                                            | Iniciar registro Cancelar         |

Importante: Tenga en cuenta que los datos solicitados que se encuentran identificados con [\*] son OBLIGATORIOS.

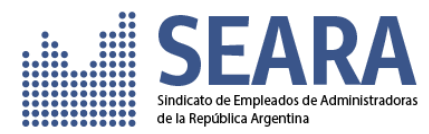

#### Validación de correo

Una vez enviado el formulario con la información requerida, le enviaremos automáticamente un correo para que pueda ser validado por Ud.

Abra el correo recibido.

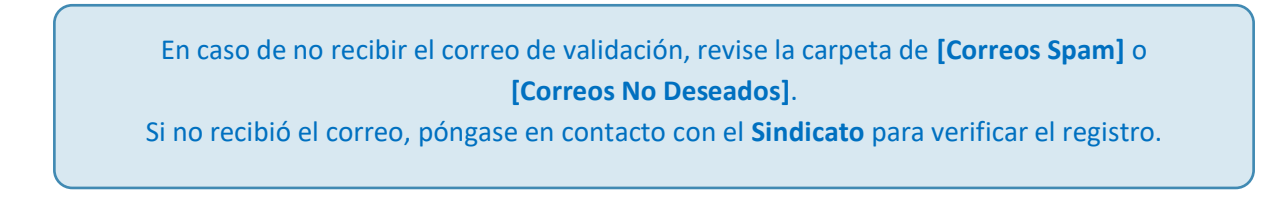

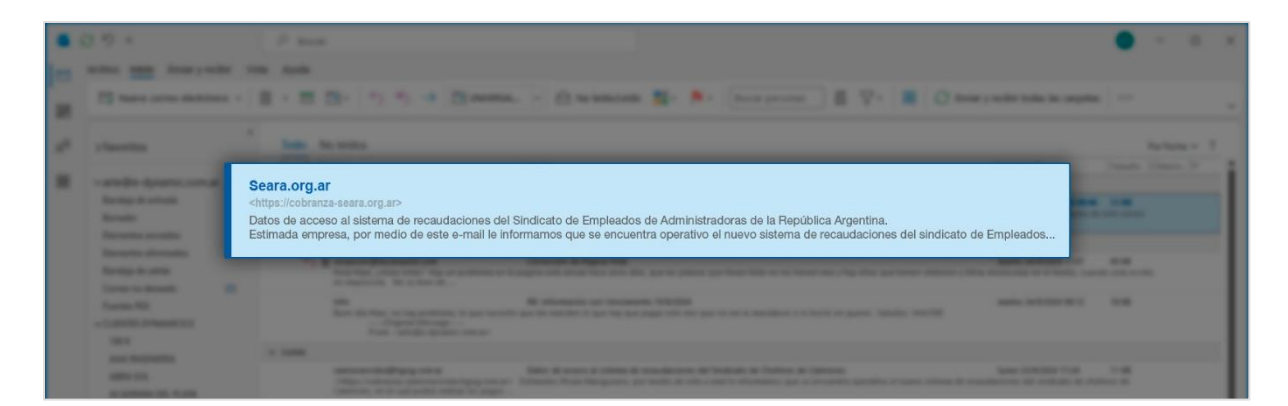

En el mensaje de bienvenida mail va a encontrar un link.

| dos 30999999959, Pérez, hemos       | recibido sus datos para gestionar el alta  | como empresa en el Sindicato e   |
|-------------------------------------|--------------------------------------------|----------------------------------|
| edio de este correo electrónico le  | solicitamos que valide su solicitud para o | continuar con el proceso en nues |
| vor haga click en el siguiente lir  | https://cobranza-seara.tigog.com.ar        | ra validar su cuenta.            |
| ez realizada esta validación, debei | ra aguardar por un nuevo mail con los da   | itos para acceder al sistema.    |
| tarse de un trámite administreativ  | vo la confirmación del alta puede demora   | ir.                              |

Al presionar sobre el link, se abrirá una ventana en su navegador confirmando la dirección de email de la empresa, lo que dará el inicio al proceso de validación y alta en los sistemas del sindicato.

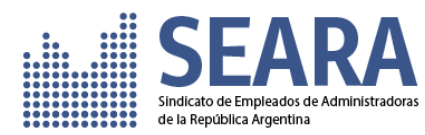

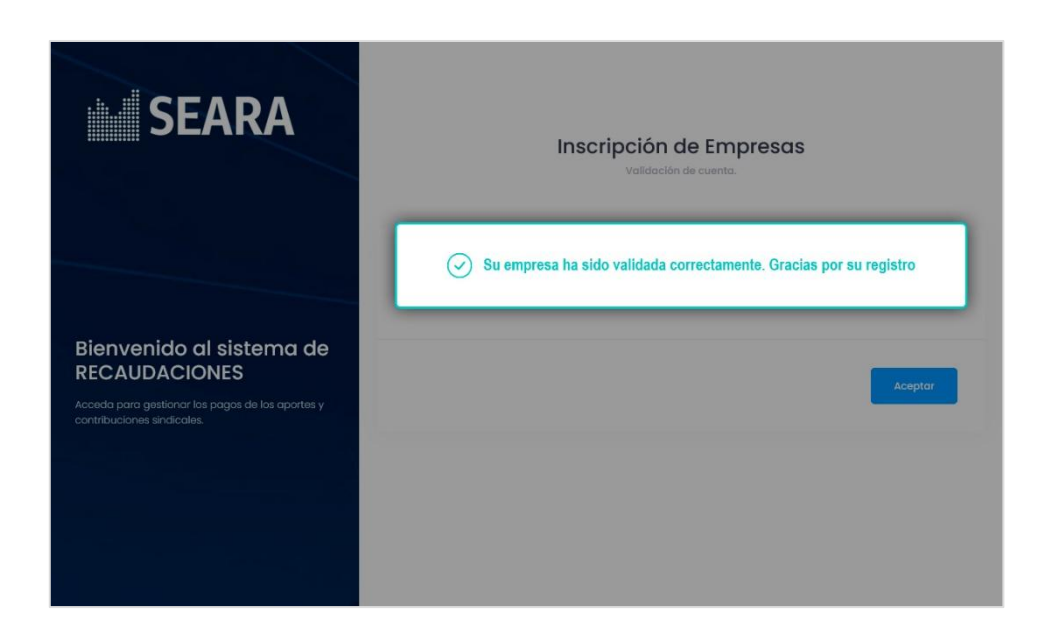

El último paso es esperar a recibir un correo.

Una vez que hayamos verificado y validado sus datos de registro, le enviaremos un correo con los datos de acceso al nuevo sistema para que pueda ingresar a la plataforma de Gestión de Cobranza.

Por tratarse de un proceso administrativo este último paso puede demorar.

### Simples pasos para el registro

- 1- Acceder al sistema de registro para empresas.
- 2- Registrar los datos de la Empresa y Contador.
- 3- Validar el correo.
- 4- Esperar a recibir el correo de confirmación con los datos de acceso.